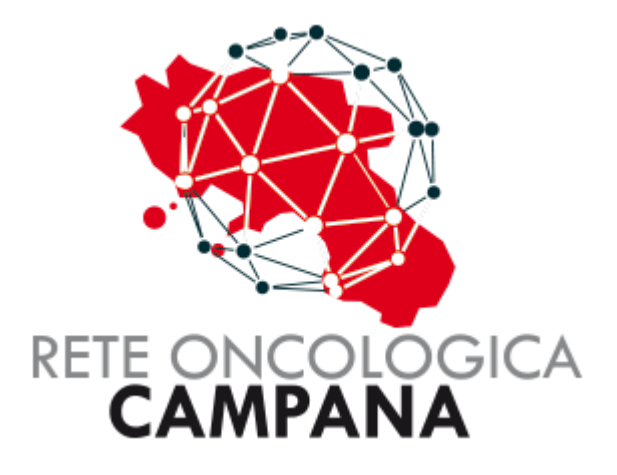

# GUIDA PER LA GESTIONE DELL'ESENZIONE E048

### Sommario

| RICHIEDENTI                                 | 3  |
|---------------------------------------------|----|
| Introduzione                                | 4  |
| Inserimento Richiesta esenzione E048        | 5  |
| Rifiuto Esenzione                           | 8  |
| Richiesta Esenzione                         | 9  |
| Modello per la richiesta                    | 11 |
| Gestione Richieste Rifiutate                | 13 |
| Messaggistica Automatica da Sistema (eMail) | 15 |
| OPERATORI DEI DISTRETTI                     | 16 |
| Verifica Richiesta esenzione E048           | 17 |
| Rifiuto richiesta di esenzione              | 19 |

# GESTIONE ESENZIONE E048 PER I

# RICHIEDENTI

#### Introduzione

Nella piattaforma ROC (Rete Oncologica Campana) è stata introdotta una nuova funzionalità per semplificare il processo di richiesta dell'esenzione 048, dedicata alle persone affette da patologie oncologiche. Grazie a questa innovazione, l'assistito non è più obbligato a consegnare a mano la richiesta di esenzione in forma cartacea, evitando così ulteriori aggravi e risparmiando tempo prezioso.

Il percorso digitale può essere attivato sia dai "Richiedenti" che dai Medici di Medicina Generale (MMG). I "Richiedenti" (specialisti medici del centro della rete) possono utilizzare la piattaforma per patologie gestite dalla ROC, mentre gli MMG possono attivare la procedura anche per patologie non trattate dalla rete oncologica. In ogni caso il MMG dovrà inserire una certificazione rilasciata da un medico specialista che attesti la patologia dell'assistito. Questa integrazione garantisce un processo più snello e accessibile, migliorando il supporto per i pazienti.

<u>ATTENZIONE: La presente guida è rivolta prevalentemente ai Richiedenti, per i Medici</u> <u>MMG vedi "Guida per i Medici MMG"</u>

#### Inserimento Richiesta esenzione E048

Per inserire una richiesta di esenzione si deve selezionare l'assistito dal menu "**Pazienti**" come mostrato in figura seguente.

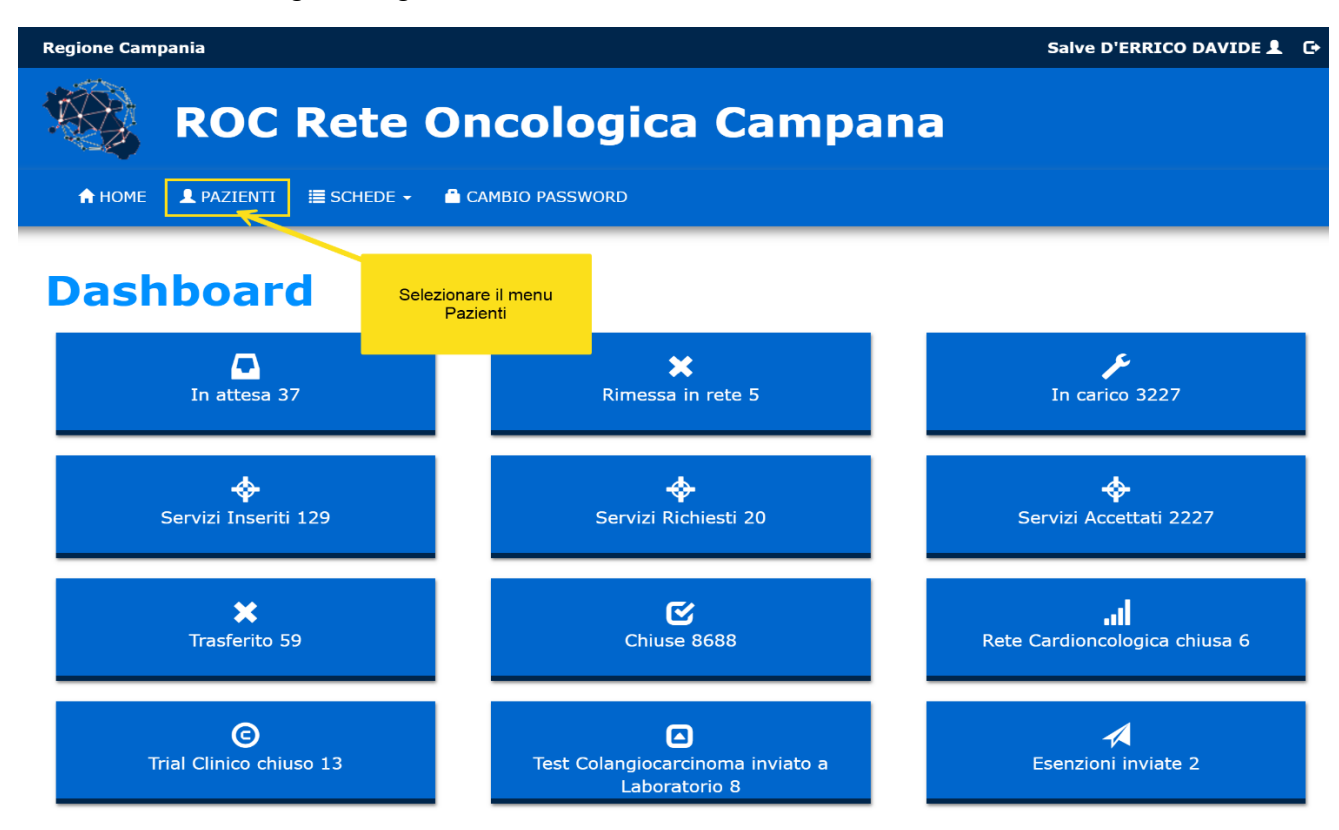

Usando il filtro è possibile cercare l'assistito come mostrato di seguito. Si consiglia di usare il Codice Fiscale per tale ricerca.

| Ŕ              | RO                      | C Rete        | Oncoloa                   | ica Campa         | na                                           |
|----------------|-------------------------|---------------|---------------------------|-------------------|----------------------------------------------|
| 1              |                         | ENTI 🗮 SCHEDE |                           |                   |                                              |
| Ese            | nzione / Pazienti       | egnala        |                           | o di Ricerca      | Inserire il Codice<br>Fiscale dell'Assistito |
| licerc         | a paziente              | egnale        |                           |                   | 1 2                                          |
| Cog            | a paziente              | Nome          | Data Nascita              | Localita' Nascita | 1 2<br>Q Cerca                               |
| Ricerce<br>Cog | a paziente nome Cognome | Nome          | Data Nascita Data Nascita | Localita' Nascita | 1 2<br>Cerca<br>Localita' Nascita            |

Nella maschera dell'assistito è disponibile il Bottone "Esenzione".

| 🧠 🔒 НОМЕ 💄 РАЗ       | ZIENTI 🗮 SCHEDE 🗸 | CAMBIO PASSWORD   |                          | Salve D'E          | RRICO DAVIDE 💄 🕞 |
|----------------------|-------------------|-------------------|--------------------------|--------------------|------------------|
| Paziente             |                   |                   |                          | Esenzion           | e                |
| Crea Nuova Sche      | da                | Servizi           | Esenzione                |                    | 🖨 Consenso       |
| Nome                 |                   | Cognome           | C                        | Sesso              | M ~              |
| Data Nascita         | ····              | Localita' Nascita | MADDALONI                | Provincia Nascita  | CE               |
| Codice Fiscale       |                   | l                 |                          | Data Decesso       |                  |
| Localita'            | MADDALONI         | Provincia         | CE                       | САР                | 81024            |
| Indirizzo            |                   |                   |                          |                    |                  |
| ASL                  | ASL Caserta       | ~                 | Distretto                | DISTRETTO 13       |                  |
| Email                |                   |                   | Telefono                 |                    |                  |
| MMG Cognome          | GUIDA             | MMG Nome          |                          | MMG codice fiscale |                  |
| MMG Telefono         |                   | E-mail            |                          |                    |                  |
| ID tessera sanitaria |                   |                   | Data scadenza<br>tessera | 11/02/2027         |                  |

Nota: E' possibile richiedere l'Esenzione anche dalla scheda dell'Assistito.

| Paziente               | Scelta GOM ingresso           |            |     |
|------------------------|-------------------------------|------------|-----|
| l Organi di rata       | GOM Polmone                   | ~          |     |
| i organi urrete        | 1                             | Q          |     |
| Checklist ingresso     | Case Manager                  |            |     |
| Allegati               |                               |            |     |
| • Servizi territoriali | Centro segnalatore            |            |     |
|                        | A.O. DEI COLLI                |            |     |
| Rete<br>ardioncologica | 1                             |            |     |
| ) Trial clinico        | Centro destinazione           |            |     |
|                        | AZIENDA OSPEDALIERA DEI COLLI | ~          |     |
| • Chiusura             | Richiesta Esenzione           | <b>Q</b> . | ⊠ . |
| Esenzione 048          |                               |            |     |

#### Rifiuto Esenzione.

Nella maschera dell'esenzione è possibile biffare "Non vuole esenzione". In questo caso c'è un rifiuto da parte dell'assistito, pertanto, il sistema propone l'apposito modulo da scaricare e far firmare per la rinuncia. E' possibile anche indicare una richiesta provvisoria.

| -    | 🔒 НОМЕ           | 2 PAZIENTI | 🗏 SCHEDE 🔸                                                  | * BACKEND                                                             | 🖌 Admin 🗸                                                   | 🔓 CAMBIO PASSWORD                                 | - • • • Q                        |      |   |
|------|------------------|------------|-------------------------------------------------------------|-----------------------------------------------------------------------|-------------------------------------------------------------|---------------------------------------------------|----------------------------------|------|---|
|      |                  |            |                                                             |                                                                       |                                                             |                                                   | Salve Amministratore             | + ۹  | G |
| 👤 Pa | ziente           |            | * GOM                                                       | Selezionare GOI                                                       | M                                                           | ~                                                 |                                  |      |   |
|      |                  |            | Non vuole esen                                              | zione                                                                 |                                                             |                                                   |                                  |      |   |
|      |                  |            | Dopo aver in<br>1) Stampare<br>2) Firmare d<br>3) Scansiona | nserito i seguen<br>: il documento p<br>li pugno;<br>are e riallegare | ti campi e clicco<br>per l'esenzione;<br>il file firmato, p | ato "Salva":<br>;<br>;oi cliccare su "Allega e Ir | ıvia" al Distretto del paziente; |      |   |
|      |                  | F          | * Codice<br>Patologia 1                                     |                                                                       |                                                             |                                                   |                                  |      |   |
|      |                  | Codice     | e Patologia                                                 |                                                                       |                                                             |                                                   |                                  |      |   |
|      |                  | Va         | ∠<br>alida fino a                                           | gg/mm/aaaɛ <b>⊟</b>                                                   |                                                             |                                                   |                                  |      |   |
|      |                  | F          | Provvisoria                                                 |                                                                       |                                                             |                                                   |                                  |      |   |
|      |                  | ±          | Salva                                                       |                                                                       |                                                             |                                                   |                                  | _    |   |
|      |                  | RE         |                                                             | DGICA                                                                 |                                                             |                                                   | REGIONE CAMPANIA                 |      |   |
|      |                  |            | MODULO                                                      | O DI RIFIL                                                            | JTO RICH                                                    | IESTA ESENZI                                      | ONE 048                          |      |   |
|      | La Si<br>resider | g.ra       | =/:.2: /<br>= (=) /:                                        |                                                                       | nato                                                        | a CASERTA                                         | (CE) il 21/11/19                 | 88 e |   |

Codice Fiscale

Rifiuta l'esenzione per la patologia 048:

L'Assistito/a

#### Richiesta Esenzione.

Per richiedere esenzione va selezionato obbligatoriamente il GOM dalla lista a tendina e successivamente il codice patologia ICD-9.

E' possibile eventualmente aggiungere una seconda patologia solo descrittiva.

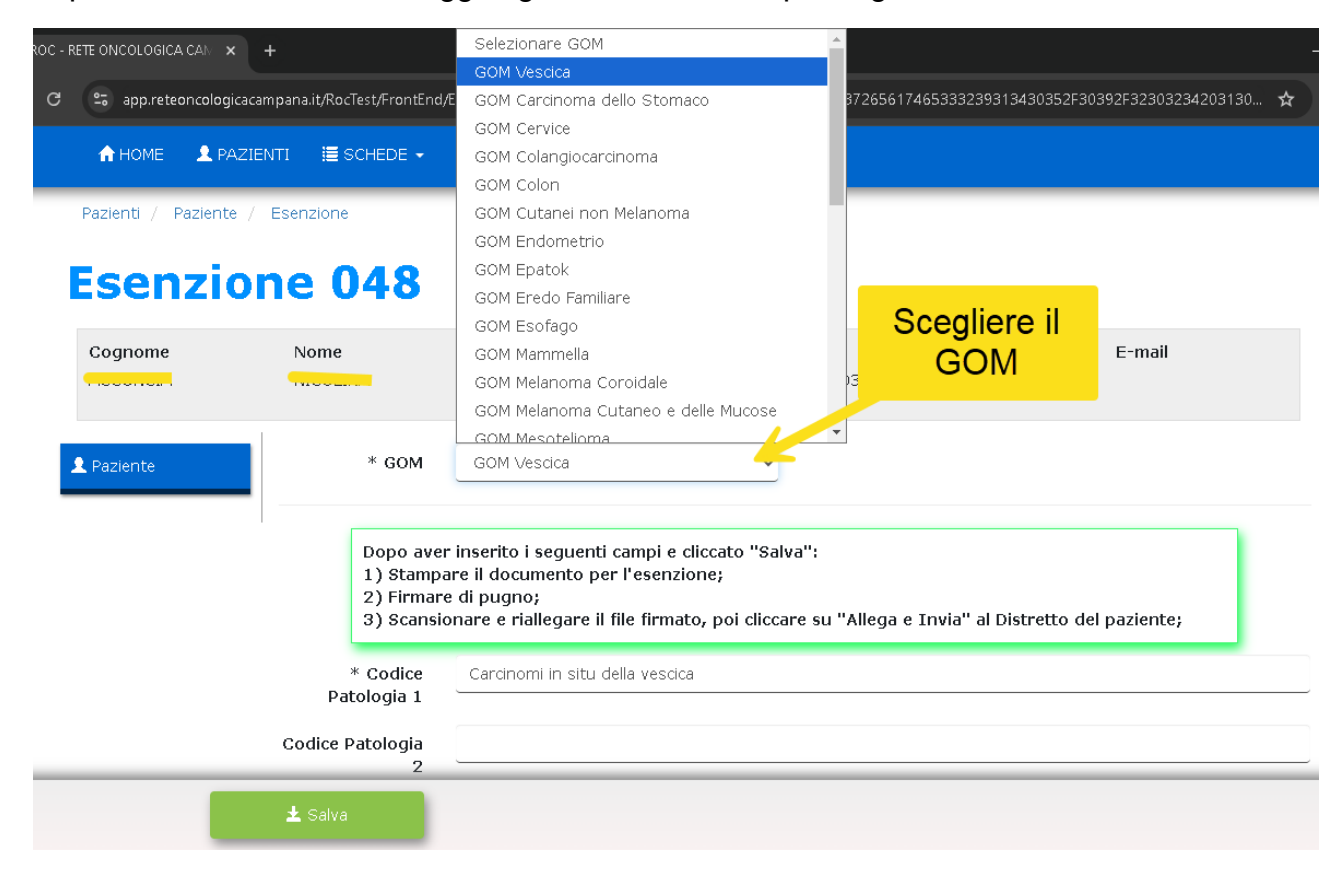

## enzione 048

| nome | Nome                                                   | Data di nascita                                                                                                    | Codice Fiscale                                                                                                    | Telefono                                                              | E-mail                       |  |
|------|--------------------------------------------------------|----------------------------------------------------------------------------------------------------|----------------------------------------------------------------------------------------------------|-----------------------------------------------------------------------|------------------------------|--|
| ente | * GOM<br>Dopo ave<br>1) Stamp<br>2) Firmal<br>3) Scans | GOM Vescica<br>er inserito i seguenti campi e<br>pare il documento per l'esenz<br>re di pugno;<br>ionare e riallegare il file firma                                                                                                    | cliccat<br>cliccat<br>ione;<br>ato, poiccare su "Aller                                                                              | onare la Pa<br>lalla tendin<br>portati i cod<br>ga e Invia'' al Distr | atologia<br>a.<br>lici ICD-9 |  |
|      | * Codice<br>Patologia 1<br>Codice Patologia<br>2       | Vesd<br>Carcinomi in situ della vescica<br>Tumori benigni della vescica (<br>Tumori di comportamento in<br>Tumori di natura non specific<br>Tumori maligni del collo vesci<br>Tumori maligni del trigono ve<br>Tumori maligni del trigono ve | a (2337)<br>(2233)<br>certo della vescica (2367)<br>cata della vescica (2394)<br>icale (1885)<br>secicale (1880)<br>escicale (1881) |                                                                       |                              |  |
|      | <b>±</b> Salva                                         |                                                                                                    |                                                                                                    |                                                                       |                              |  |

Il salvataggio comporta l'acquisizione dei dati inseriti e la preparazione del certificato di esenzione con tutti i dati dell'assistito.

A questo punto è necessario:

- 1. Scaricare e firmare il certificato cliccando sul pulsante 'Stampa Esenzione da Firmare'.
- 2. Allegare il certificato firmato.
- 3. Inviarlo sulla piattaforma.
- Nota: In alternativa è possibile firmare il certificato digitalmente apponendo il timbro elettronico, per evitare la scansione del documento.

Nell'immagine seguente sono illustrati i vari passaggi richiesti.

| A HOME 👤 PAZIE        | ENTI 📜 SCHEDE 🗸        | CAMBIO PASSWORD                                                           |                                          |                                                          |                                                                      |
|-----------------------|------------------------|---------------------------------------------------------------------------|------------------------------------------|----------------------------------------------------------|----------------------------------------------------------------------|
| Pazienti / Paziente / | Esenzione              |                                                                           |                                          |                                                          |                                                                      |
| Esenzio               | ne 048                 |                                                                           |                                          |                                                          |                                                                      |
| Cognome               | Nome                   | Data di nascita                                                           | Codice Fiscale                           | Telefono                                                 | E-mail                                                               |
| 2 Paziente            | * GOM                  | GOM Vescica<br>are "Esenzione da Firmare                                  | ";                                       | Dopo salva<br>viene visualiz:<br>bottone cl<br>modello d | ita la richiesta<br>zato il seguente<br>he stampa il<br>li esenzione |
|                       | 2) Firmar<br>3) Scansi | e di pugno;<br>onare e riallegare il file firr<br>A Stampa Esenzione da R | nato, poi cliccare su "Alle<br>Firmare 1 | ,a e Invia'' al Distretto                                | del paziente;                                                        |
| Invia file            | * Allegato<br>Firmato  | Scegli file Nessun file set                                               | ezionato 2                               | Allega il 1                                              | file Firmato                                                         |
| 3                     | 🗚 Allega e Invia       |                                                                           |                                          |                                                          |                                                                      |

Modello per la richiesta.

Di seguito il certificato redatto in automatico dalla piattaforma.

#### Attenzione: Il certificato deve essere firmato dal Medico MMG / Specialista.

In alternativa può essere firmato digitalmente; evitando così la scansione per l'invio.

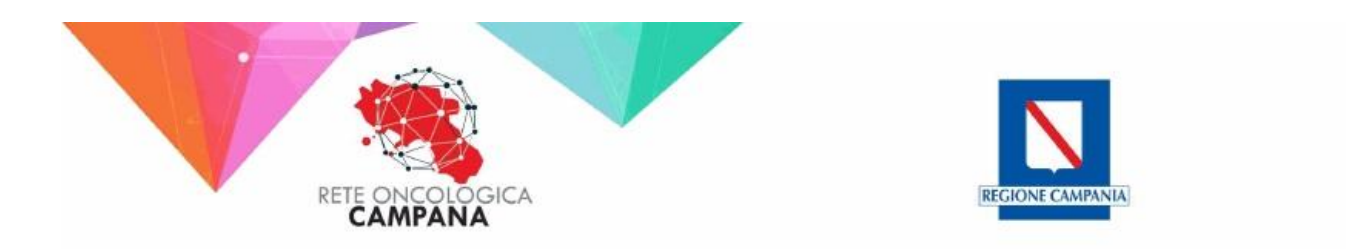

MODULO DI RICHIESTA ESENZIONE 048

Si certifica ai sensi di quanto previsto dal D. M. n. 329 del 28.5.1999, ai fini dell'esenzione dalla partecipazione al costo per le prestazioni di Assistenza Sanitaria alle seguenti patologie, che:

La Sig.ra CE EALS ANTONIETTA nato a CASERTA (CE) il 21/11/1988 e residente a ALIFE (CE) ALTERENTE (SIOTH) Codice Fiscale CELINITESSE EPERCI

GOM: GOM Cervice

E affetto da:

CODICE PATOLOGIA \*1: Altri tumori benigni della cervice uterina (2190)

Valido fino a: **30/10/2030** 

Napoli, li 📅 😳 😳

Il Medico Specialista

Nella Dashboard è presente il pulsante "**Esenzioni 048**", che mostra il numero totale di esenzioni inviate.

Cliccalo per visualizzare il dettaglio di tutte le certificazioni con la colonna "Status".

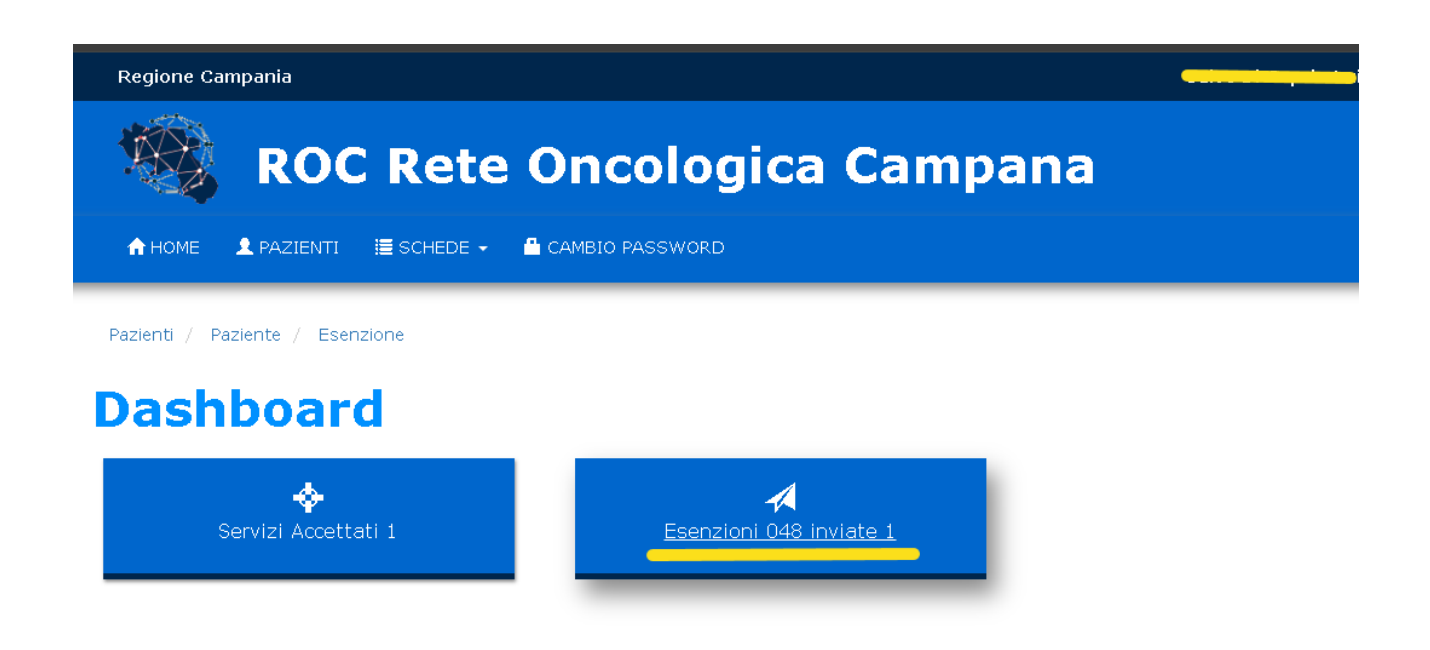

#### Gestione Richieste Rifiutate

Dalla Dashboard è presente un widget che da evidenza delle richieste di esenzione rifiutate.

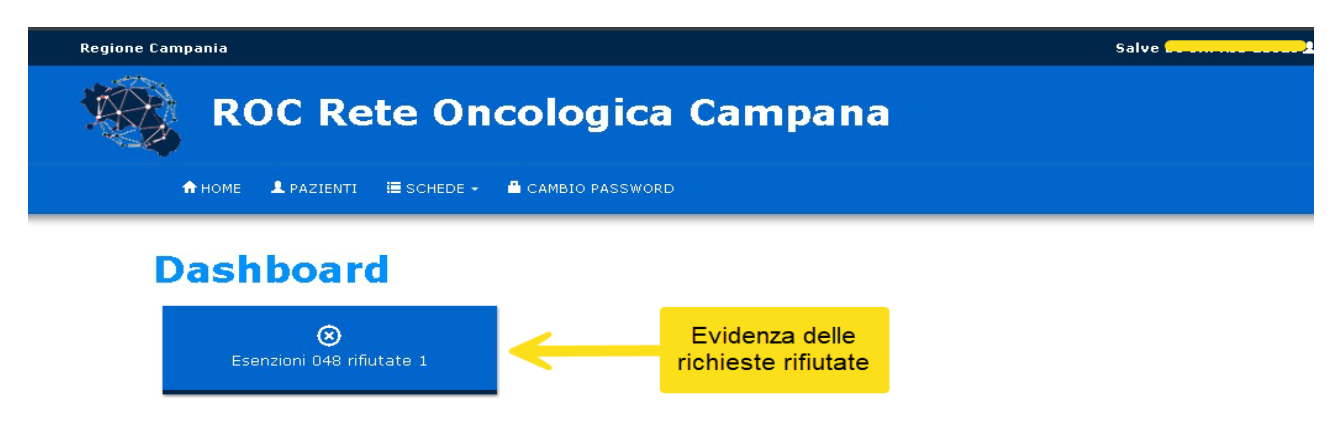

Le operazioni da svolgere per la cancellazione della richiesta rifiutata sono:

- A. Selezionare La richiesta rifiutata;
- 1. Cliccare il bottone Modifica;
- 2. Cliccare il bottone Elimina

# In questo modo si ritorna nuovamente al punto di inserire nuova richiesta di esenzione 048.

| Image: Norme                                                                                                    |  |
|----------------------------------------------------------------------------------------------------|--|
| Esenzione Esenzione Ricerca scheda Cognome Nome Cor le Fiscale Dal Al                                                                                                    |  |
| Cognome Nome Corbe Fiscale Dal Al                                                                                                    |  |
|                                                                                                    |  |
| Rifiutata Q Cerca                                                                                                    |  |
| Paziente     Codice fiscale     Data Inserita     Data Inviata     Data Accettata     Status     Motivo Rifiuto       Image: Codice fiscale     Image: Codice fiscale     Image: Codice f |  |
|                                                                                                    |  |
|                                                                                                    |  |

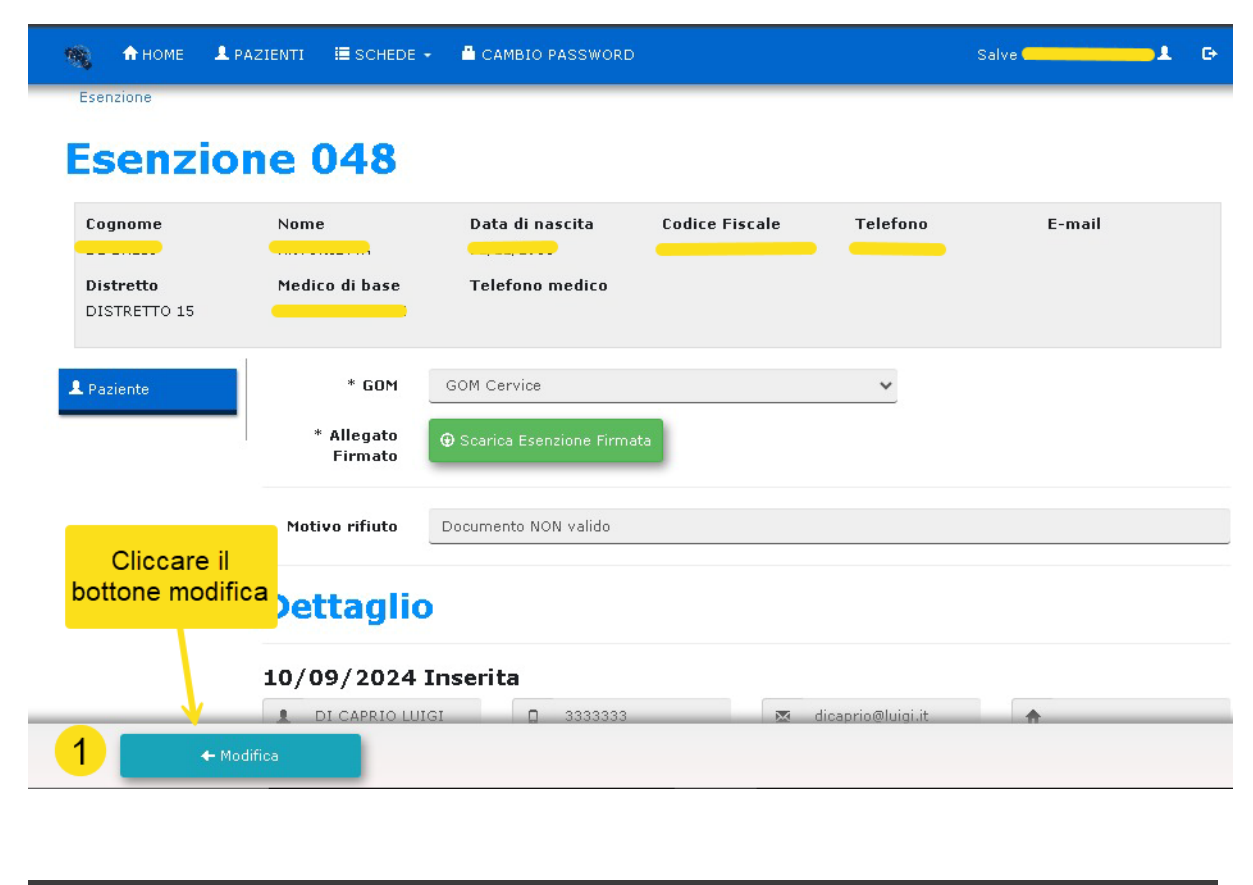

| <b>1</b>                 | номе                    | 💄 PAZIENTI     | 🔚 SCHEDE 👻                                                    | 🚔 CAMBIO PASSWORD                                                                     |                               |                       | Salve                       | e |
|--------------------------|-------------------------|----------------|---------------------------------------------------------------|---------------------------------------------------------------------------------------|-------------------------------|-----------------------|-----------------------------|---|
| Esenzio<br>Ese           | enzi                    | ione           | 048                                                           |                                                                                       |                               |                       |                             |   |
| Cogne<br>Distre<br>DISTR | ome<br>etto<br>RETTO 15 | Nom<br>Medi    | e<br>co di base                                               | Data di nascita<br>Telefono medico                                                    | Codice Fiscale                | Telefono              | E-mail                      |   |
| L Pazier                 | nte                     |                | * GOM<br>1) Stampar<br>2) Firmare<br>3) Scansion<br>paziente; | GOM Cervice<br>re "Esenzione da Firmare<br>di pugno;<br>nare e riallegare il file fir | ";<br>mato, poi cliccare su " | Ƴ<br>'Allega e Invia" | al Distretto del            |   |
|                          |                         | ,              | * Allegato<br>Firmato                                         | 🖨 Stampa Esenzione da Firr                                                            | nare<br>ionato                | Elii<br>richie        | minare la<br>esta rifiutata |   |
|                          | A                       | Allega e Invia |                                                               |                                                                                       |                               | 2                     | n Elimina                   |   |

#### Messaggistica Automatica da Sistema (eMail)

Ai "Richiedenti" verrà inviata un'e-mail automatica dal sistema, che notificherà l'avvenuta accettazione o il rifiuto dell'esenzione.

Ai Medici di Medicina Generale (MMG) sarà inoltrata un'e-mail automatica dal sistema, solo se l'esito dell'esenzione è stato approvato.

# GESTIONE ESENZIONE E048 PER GLI

# **OPERATORI DEI DISTRETTI**

#### Verifica Richiesta esenzione E048

Nella Dashboard è presente il pulsante "**Esenzioni 048**", che mostra il numero totale di esenzioni inviate dai **Richiedenti**.

Cliccalo per visualizzare il dettaglio di tutte le certificazioni.

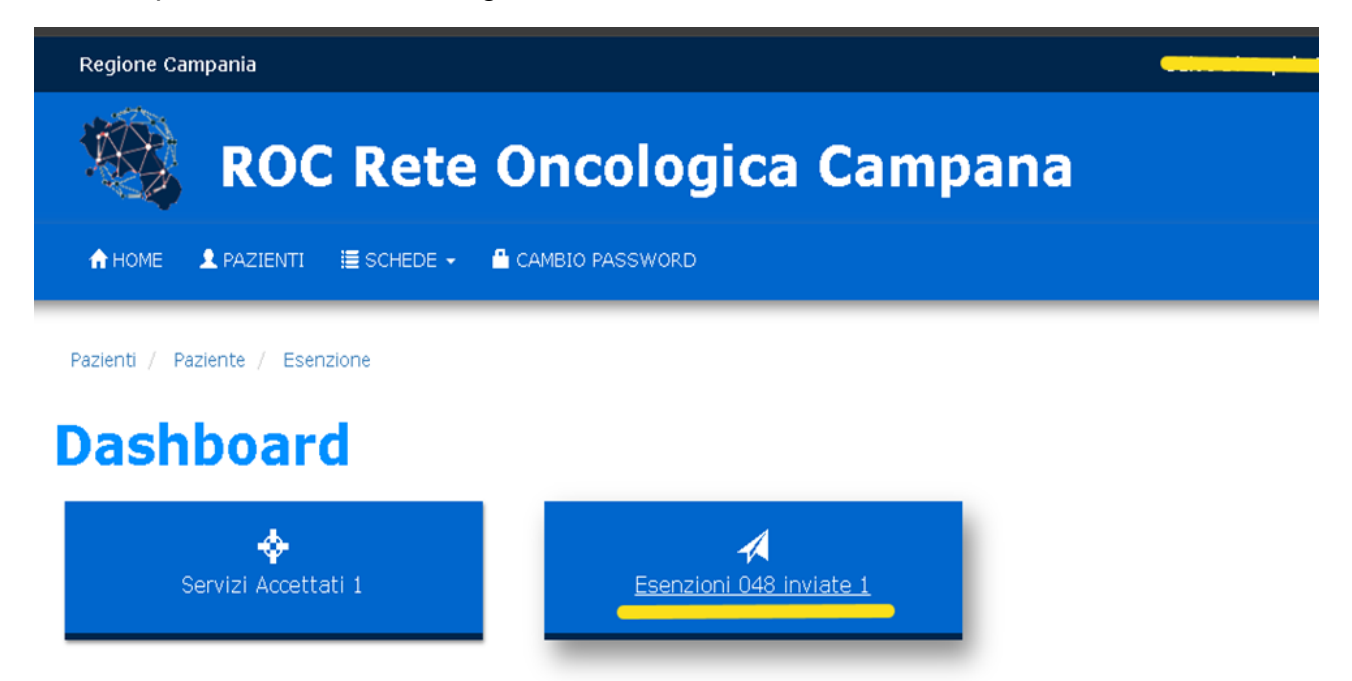

Dalla maschera delle esenzioni è possibile visualizzare l'elenco delle certificazioni inviate con l'indicazione della colonna "**Status**", da qui è possibile utilizzare il filtro per cercare l'assistito oppure gestire quelli presenti.

| Regione Campania      |                         |                |              |                |         |                |  |  |
|-----------------------|-------------------------|----------------|--------------|----------------|---------|----------------|--|--|
| RC RC                 | DC Rete On              | cologic        | a Cam        | pana           |         |                |  |  |
| 🔒 HOME 👤 PAZIE        | NTI 🗮 SCHEDE 👻 🤷 CAMBIC | PASSWORD       |              |                |         |                |  |  |
| Pazienti / Paziente / |                         |                | Filtro       | o di Ricerca   |         |                |  |  |
| Ricerca scheda        |                         |                |              |                |         |                |  |  |
| Cognome               | Nome                    | ice Fiscale    | Dal          | AI             |         |                |  |  |
| Inviata               | <u> </u>                | <b>Q</b> Cerca |              |                |         |                |  |  |
| Paziente              | Codice fiscale          | Data Inserita  | Data Inviata | Data Accettata | Status  | Motivo Rifiuto |  |  |
| <b>G</b>              |                         | 05/09/2024     | 05/09/2024   | 7              | Inviata |                |  |  |
| Elenco richieste      |                         |                |              |                |         |                |  |  |

Selezionato l'assistito la maschera mostra il pulsante per scaricare il certificato di esenzione firmato dal medico specialista.

Nell' immagine seguente il pulsante è indicato dallo step 1.

Verificata la richiesta di esenzione bisogna approvarla cliccando il bottone "**Eseguita**" step2

| 👋 🏦 HOME 🗮 S              | Schede 🗸 🔒 Cambio     | PASSWORD                                     |                | Salve <mark>C.</mark> |        | e |
|---------------------------|-----------------------|----------------------------------------------|----------------|-----------------------|--------|---|
| Esenzio                   | ne 048                |                                              |                |                       |        |   |
| Cognome                   | Nome                  | Data di nascita<br>Data decesso              | Codice Fiscale | Telefono              | E-mail |   |
| Distretto<br>DISTRETTO 15 | Medico di base        | Telefono medico                              |                |                       |        |   |
| 2 Paziente                |                       |                                              |                |                       |        |   |
|                           | * GOM                 | GOM Vescica                                  |                | ~                     |        |   |
|                           | * Allegato<br>Firmato | $oldsymbol{\Theta}$ Scarica Esenzione Firmat |                | Scarica la richiesta  |        |   |
| Approva la richie         | Motivo rifiuto        | [Esempio Documento NON                       | valido]        |                       |        |   |
| 2                         | ∂ Eseguita            | 🕲 Rifiutata                                  | 1              |                       |        |   |

#### Rifiuto richiesta di esenzione

Se per qualche motivo la richiesta non può essere accolta è possibile rifiutare la richiesta inserendo una motivazione, come mostrato di seguito:

| 🧠 🔒 HOME 🗮                | SCHEDE 🗸 🔒 CAMBIO     | PASSWORD                        |                | Salve            | neco mana cronama 2 | e |
|---------------------------|-----------------------|---------------------------------|----------------|------------------|---------------------|---|
| Esenzio                   | ne 048                |                                 |                |                  |                     |   |
| Cognome                   | Nome                  | Data di nascita<br>Data decesso | Codice Fiscale | Telefono         | E-mail              |   |
| Distretto<br>DISTRETTO 15 | Medico di base        | Telefono medico                 |                |                  |                     |   |
| 2 Paziente                |                       |                                 |                |                  |                     |   |
|                           | * GOM                 | GOM Vescica                     |                | ~                |                     |   |
|                           | * Allegato<br>Firmato |                                 | a              | Motivo Rifiute   | o                   |   |
|                           | Motivo rifiuto        | Esempio Documento NON           | valido.1       |                  |                     |   |
|                           | ⊖ Eseguita            | 🕲 Rifiutata                     | 2 ←            | Approva il rifiu | to                  |   |

Il rifiuto dell'esenzione viene riportato nell'elenco con la motivazione ad evidenza degli operatori che hanno fatto richiesta.

Pertanto è possibile inoltrare nuova richiesta di esenzione.